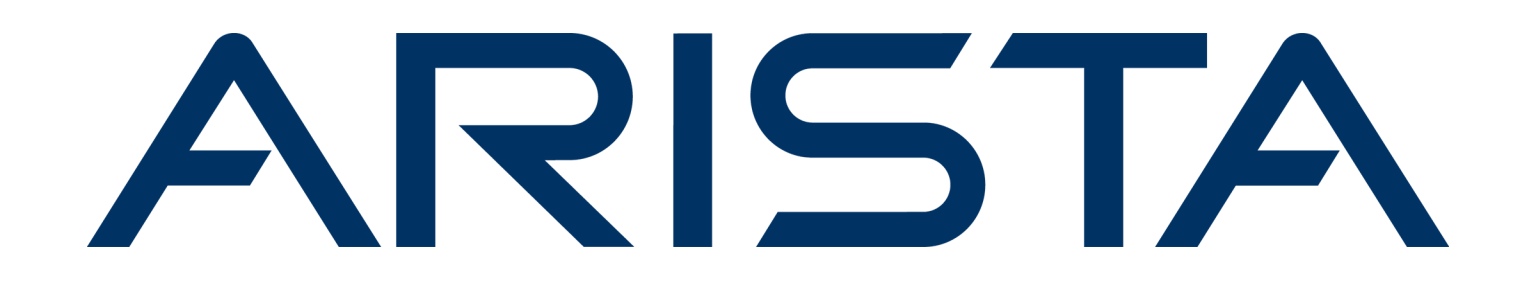

# DCA AGNI 100

# Setup and Access Guide CloudVision AGNI

Version P-2024.4.0

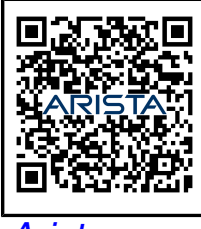

Arista.com

**Arista Networks** 

DOC-07693-01

| Headquarters                                               | Support                            | Sales                              |
|------------------------------------------------------------|------------------------------------|------------------------------------|
| 5453 Great America Parkway<br>Santa Clara, CA 95054<br>USA |                                    |                                    |
| +1-408-547-5500                                            | +1-408-547-5502<br>+1-866-476-0000 | +1-408-547-5501<br>+1-866-497-0000 |
| www.arista.com/en/                                         | support@arista.com                 | sales@arista.com                   |
|                                                            |                                    |                                    |

© Copyright 2025 Arista Networks, Inc. All rights reserved. The information contained herein is subject to change without notice. The trademarks, logos, and service marks ("Marks") displayed in this documentation are the property of Arista Networks in the United States and other countries. Use of the Marks is subject to the Arista Networks Terms of Use Policy, available at www.arista.com/en/terms-of-use. Use of marks belonging to other parties is for informational purposes only.

# Contents

| Chapter 1: Introduction                              | 1      |
|------------------------------------------------------|--------|
| 1.1 Prerequisites                                    | 1      |
| 1.2 Rack Mounting of the Appliance                   | 3      |
| 1.3 Configuring the iDRAC                            | 3      |
| Chapter 2: Post Installation - AGNI Set Up           | 4      |
| 2.1 Confirmation of Account in Arista Cloud for AGNI | ,      |
| 2.2 Login Credentials                                | 4<br>4 |
| 2.3 Undate the CLI                                   |        |
| 2.4 Bootstrap Configuration                          | 5      |
|                                                      |        |
| Chapter 3: Cluster Configuration                     |        |
| 3.1 Principal Node Setup                             | 8      |
| 3.2 Joining other nodes to cluster                   | 8      |
| 3.2.1 Standby/Auxiliary Node Setup                   | 8      |
| 3.3 SSL signed cert upload for UI                    | 10     |
| 3.4 Modifying the Cluster                            | 10     |
| 3.4.1 Removing Nodes from the Cluster                |        |
| 3.5 AGNI Update Command                              | 12     |
| Chapter 4: Organization Login                        | 14     |
| 4.1 Local User Login                                 | 14     |
| 4.2 IDP Admin User Login                             |        |
| 4.3 Local Account User Creation                      | 17     |
| 4.4 API Token Generation                             | 18     |
| Chapter 5. Maintaining the Cluster                   | 20     |
| 5.1 Monitoring the Cluster                           | 20     |
| 5.2 AGNI Backup Command                              |        |
| 5.3 AGNI Bestore Command                             |        |
| 5.4 Restarting the cluster                           |        |
| 5.5 Reboot Command                                   |        |
| 5.6 Shutdown Command                                 |        |
|                                                      | 00     |

## Chapter 6: AGNI Node Replacement (RMA)......23

## Introduction

This document provides information for adequately trained service personnel and technicians installing and configuring the Arista CloudVision AGNI (DCS-AGNI-100) Appliance.

#### 1.1 Prerequisites

Ξ.

- Configure the switch with the required VLANs before mounting the AGNI appliances to the rack.
- · Have separate (different) IP addresses for north-bound and south-bound interfaces:

#### Table 1: Interfaces and Services

| Interface     | Services                                       |
|---------------|------------------------------------------------|
| North (Data)  | 3rd Party Integrations, HTTPS, RADIUS, TACACS+ |
| South (Admin) | RADIUS, CLI, Replication, TACACS+              |

Static IP addresses:

- · Admin Interface (mandatory) eno8303 / eth0 acts as a management interface
- Data Interface (optional) eno8403 / eth1 is a data interface.

**Note:** Data Interface (when configured) serves as an outgoing interface and will be used as the default gateway for the node to communicate. If this is not configured, then the admin interface will act as a default gateway for the node to communicate. This can be verified by the ip route command.

· Create DNS entries for the host-name FQDNs to be assigned to AGNI nodes.

AGNI uses DNS to communicate with other nodes and register with Arista Cloud. DNS is preferred over IP addresses and must be configured before bootstrapping.

· The node should have connectivity to the internet with the following URLs allowed in the firewall:

#### Table 2: Allowed URLs

| Serial Number | URL                                                                         |
|---------------|-----------------------------------------------------------------------------|
| 1             | https://logging.googleapis.com                                              |
| 2             | https://monitoring.googleapis.com                                           |
| 3             | https://gkeconnect.googleapis.com                                           |
| 4             | https://www.googleapis.com                                                  |
| 5             | https://oauth2.googleapis.com                                               |
| 6             | https://cloudresourcemanager.googleapis.com                                 |
| 7             | https://mc.ag01c01.onprem.agni.arista.io                                    |
| 8             | https://mc.ag03s01.onprem.agni.arista.io                                    |
| 9             | https://prod-registry-k8s-io-us-east-2.s3.dualstack.us-east-2.amazonaws.com |
| 10            | https://registry.k8s.io                                                     |
| 11            | https://us-south1-docker.pkg.dev                                            |
| 12            | https://gcr.io                                                              |
| 13            | https://gkehub.googleapis.com                                               |
| 14            | https://storage.googleapis.com/agni-prod-public/agni-repo/ubuntu            |
| 15            | https://api.fingerbank.org/api/v2                                           |
| 16            | https://download.docker.com                                                 |
| 17            | https://securetoken.googleapis.com                                          |
| 18            | https://servicecontrol.googleapis.com                                       |
| 19            | https://serviceusage.googleapis.com                                         |
| 20            | https://motd.ubuntu.com                                                     |
| 21            | https://storage.googleapis.com                                              |
| 22            | https://compute.googleapis.com                                              |
| 23            | https://iam.googleapis.com                                                  |
| 24            | https://dl.google.com                                                       |

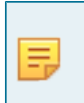

**Note:** The node establishes a control channel with Arista Cloud for management and troubleshooting purposes. The Arista SRE can monitor appliance health through the channel. Hence, outbound internet connectivity is a must for the node's operation.

• Open the AGNI ports in the firewall for the SRE and Clustering traffic:

#### Table 3: Port Details in AGNI

| Service               | Protocol | port                                                                          |
|-----------------------|----------|-------------------------------------------------------------------------------|
| RADIUS                | UDP      | 1645,1646,1812,1813                                                           |
| RadSec                | ТСР      | 2083                                                                          |
| СоА                   | UDP      | 3799, 1700                                                                    |
| TACACS+               | UDP      | 49                                                                            |
| Replication           | ТСР      | 5432 (not required to be externally available, only used by other AGNI nodes) |
| UI Access             | HTTPS    | 443                                                                           |
| 3rd Party Integration | HTTPS    | 443 (for incoming notifications)                                              |
| SSH                   | ТСР      | 22                                                                            |
| SRE Access            | HTTPS    | 443                                                                           |

• NTP server:

Many AGNI operations rely on time synchronization. Configuring the NTP server and synching the node time is mandatory.

· Customer account provisioning:

Arista SRE will do this before the customer receives the appliance. Ensure you have the account details ready, as this will be prompted as part of the bootstrapping process. If this process has not been completed already, work with your account team.

· Email address (individual or group):

AGNI sends login credentials, password tokens, and update details to the registered email address. This will be prompted during the bootstrapping process and hence provide an email address to which you have access.

## 1.2 Rack Mounting of the Appliance

Rack mount the AGNI server using the sliding rack mounting rails. For details, see the QSG for DCA-AGNI-100 on the Arista Product Documentation page under the *CloudVision Appliance* table.

#### 1.3 Configuring the iDRAC

Configure the Integrated Dell Remote Access Controller (iDRAC) interface on the CloudVision AGNI Appliance. For details, see the QSG for DCA-AGNI-100 on the Arista Product Documentation page under the *CloudVision Appliance* table.

# Chapter 2

# Post Installation - AGNI Set Up

This section describes the setup and configuration details after the installation of DCA-AGNI-100 appliance.

### 2.1 Confirmation of Account in Arista Cloud for AGNI

After receiving a request from the field, the AGNI Cloud team will create an Arista Cloud account for AGNI. An email is sent to your registered email address with the details of next steps to follow for registering and configuring AGNI.

#### 2.2 Login Credentials

The default credentials for the AGNI appliance node are:

- Username: agni
- Password: Arista123#

You can log in through the appliance console, iDRAC console, or SSH (after bootstrapping). To change the login password, follow the bootstrapping process.

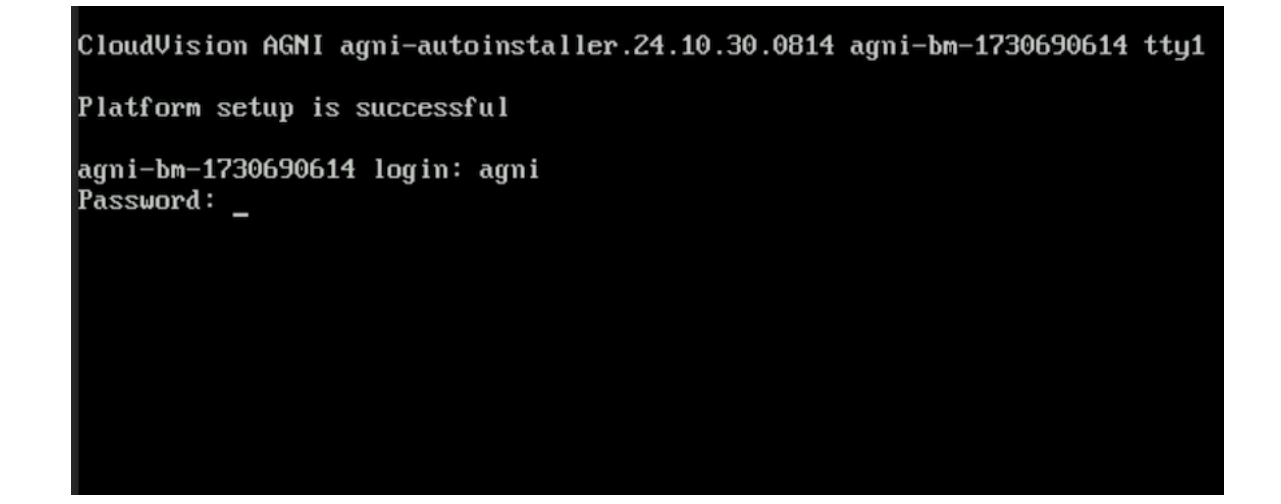

## 2.3 Update the CLI

Follow the instructions in your email and execute the wget command to download the latest version of the CLI before bootstrapping.

#### Invitation to join Arista Guardian for Network Identity (AGNI)

#### Hello alan.fairfax

Your organization is invited to signup for AGNI.

Follow the below steps to complete the initial setup:

1. Log in to the AGNI appliance console using the following credentials:

Username: agni

Password: Arista123#

2. Configure the IP address for the admin interface:

/opt/arista/agni/etc/script\_linux/set\_admin\_interface.sh -i <IP> -m <maskprefix-length> -g <GW> -n <DNS>

For example:

```
/opt/arista/agni/etc/script_linux/set_admin_interface.sh -i 192.168.1.10 -
m 24 -g 192.168.1.254 -n 8.8.8.8
```

- 3. SSH to the AGNI appliance with the login credentials as given in step 1.
- 4. Copy the below command and paste it into the SSH terminal and run it:

wget -0 - https://mc.dev.agnieng.net/api/mc.onPrem.preUpdate.pkg.download?

5. Run the below command to bootstrap the AGNI appliance:

agni bootstrap

6. To create a new cluster, run the below command:

agni setup

Alternatively, to join to an existing cluster, run the below command:

agni join

Note: For help regarding the AGNI CLI, use the command 'agni -h'

This is an automated email notification. Please do not reply to this message.

After the CLI is updated, follow the bootstrap and setup commands to proceed with the cluster configuration.

## 2.4 Bootstrap Configuration

**agni bootstrap**—This command assists in configuring the appliance with system and network information and completing the bootstrapping process. After this command is completed, the system should be accessible over the network and ready to be set up.

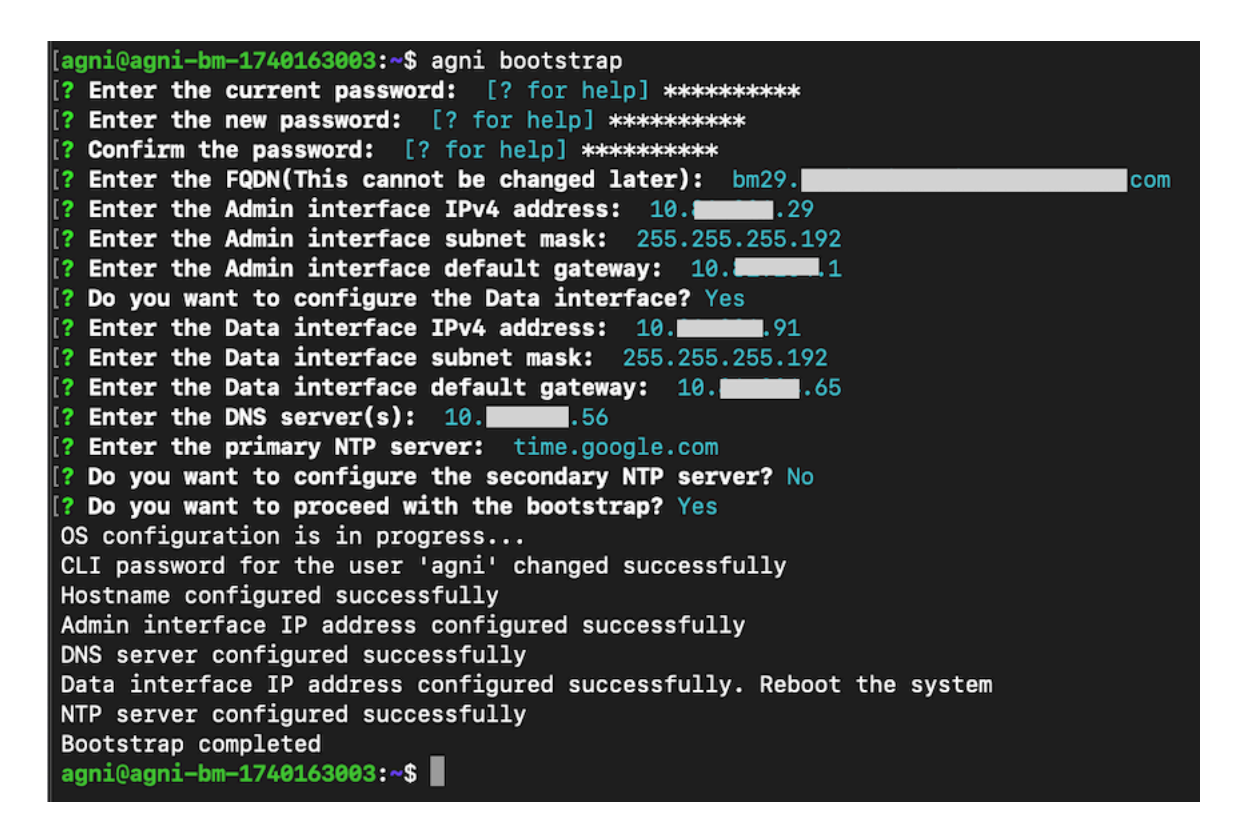

**Note:** Ensure that Network Time Protocol (NTP) is synchronized by executing the command timedatectl status after running agni bootstrap command.

| [agni@bm32:~\$ timedatectl st | atus                        |
|-------------------------------|-----------------------------|
| Local time:                   | Wed 2025-02-05 18:55:45 UTC |
| Universal time:               | Wed 2025-02-05 18:55:45 UTC |
| RTC time:                     | Wed 2025-02-05 18:55:45     |
| Time zone:                    | UTC (UTC, +0000)            |
| System clock synchronized:    | yes                         |
| NTP service:                  | active                      |
| RTC_in local TZ:              | no                          |
| agni@bm32:~\$                 |                             |

In case the NTP is not synchronized, run agni bootstrap -o ntp command and provide the correct NTP server.

[agni@bm29:~\$ agni bootstrap -o ntp [? Enter the primary NTP server: time.google.com [? Do you want to configure the secondary NTP server? Yes [? Enter the secondary NTP server: pool.ntp.org [? Do you want to proceed changing the NTP server? Yes Configuring NTP server... NTP server configured successfully agni@bm29:~\$

## **Cluster Configuration**

Configure AGNI appliances in the cluster to achieve load balancing and high availability. There are multiple flavors of AGNI clusters. To decide the cluster size and type, see the CloudVision AGNI Design Guide on the Arista website.

#### 3.1 Principal Node Setup

agni setup - This command assists in setting up the AGNI node as the Principal node. The Principal is the primary node in an AGNI cluster. Only one node acts as a Principal node. With Admin privileges, provide the registered email address which can be used to identify the node and the cluster respectively. This command takes approximately 30 minutes to complete. After the completion of the command, AGNI is set up and will be operational.

```
[agni@bm29:~$ agni setup
[? The node will be setup as Principal. Do you want to proceed? Yes
Starting setup
[? Enter the registered email: alan.fairfax@antaraaieng.onmicrosoft.com
[? Enter the OTP: [? for help] *********
OTP authentication complete
[1/6] Checking pre-setup configuration
[2/6] Creating the cluster. The operation may take ~30 mins to complete
[3/6] Configuring the cluster network
[4/6] Configuring the infrastructure services
[5/6] Configuring the application services
[6/6] Configuring the log service
Attempting to restart the node now. The operation may take upto 10 minutes
Restart completed successfully.
Setup completed successfully
agni@bm29:~$
```

#### 3.2 Joining other nodes to cluster

After configuring the Principal node, add multiple nodes into that cluster using the agni join command. These additional nodes act as standby node and auxiliary nodes.

#### 3.2.1 Standby/Auxiliary Node Setup

agni join - This command assists in setting up AGNI nodes either as Standby or Auxiliary nodes. Only one node acts as a Standby node in the AGNI cluster. There can be multiple Auxiliary nodes. The first node that joins the Principal node becomes the Standby node and the following nodes become Auxiliary nodes. The agni join command requires information about the:

- · Principal node host FQDN
- · Admin credentials of the Principal node

This operation takes about 30 minutes to complete. After the command is completed, the current AGNI node will be clustered.

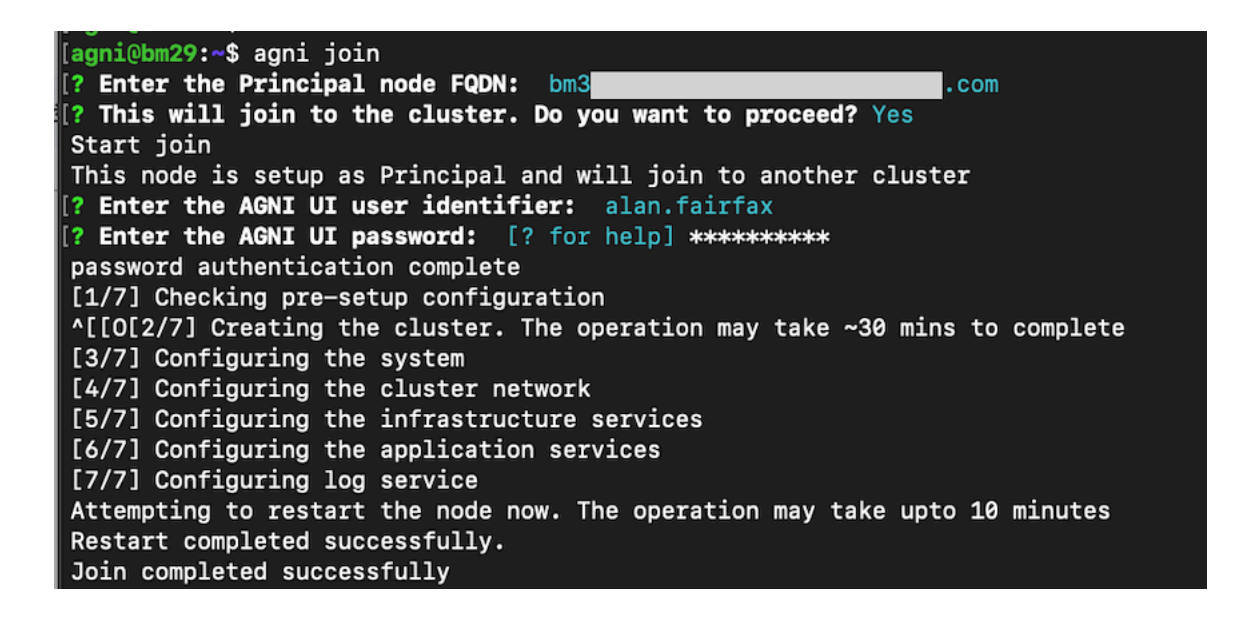

Admin can change the Auxiliary node role to Standby using the agni role command. The instance on which this command is executed becomes the new Standby node. In a cluster, if an existing node acts as a Standby and the admin executes this command on another node, then the new node becomes the Standby node of that cluster, and the old Standby node becomes the Auxiliary node.

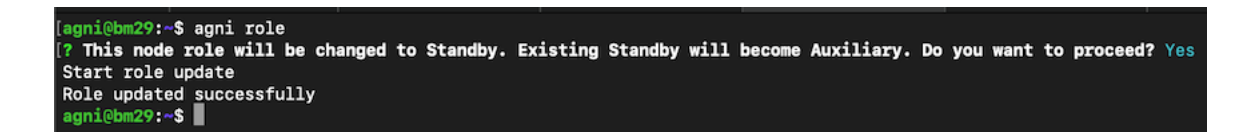

After successful cluster creation, login to the Principal node UI and navigate to Admin > Nodes.

The cluster details with the Principal, Standby, and Auxiliary nodes are listed under the Nodes.

| agni Launchpad  |   |                   |                             |               |          |      |           | Ċ             | 0 | Ţ |
|-----------------|---|-------------------|-----------------------------|---------------|----------|------|-----------|---------------|---|---|
| Dashboard       | • | <b>No</b><br>List | des<br>of Nodes and their o | details.      |          |      |           |               |   |   |
| fm Organization | ^ | u                 | ADMIN IP                    | DATA IP       | HOSTNAME |      | ROLE      | HEALTH STATUS |   |   |
| 22 Accounts     | ~ | 1                 | 10.87.128.201               | 10.87.129.201 | in-      | .com | Principal | Healthy       |   | ø |
| API Tokens      | × | 2                 | 10.81.204.15                | -             | bm15.    | com  | Standby   | Healthy       |   | Ø |
| e'e Nodes       | ~ | 3                 | 10.87.128.200               | 10.87.129.200 | in-      | com  | Auxiliary | Healthy       |   | ø |

## 3.3 SSL signed cert upload for UI

Upload the SSL certificate (signed by a well-known CA) to each AGNI server at /home/agni location using any SCP client.

Login to each AGNI server to import the HTTPS certificate to AGNI:

agni cert --https --in xxxx.pl2 --passin \*\*\*\*\*\*\*\*\*

An example of a cert import:

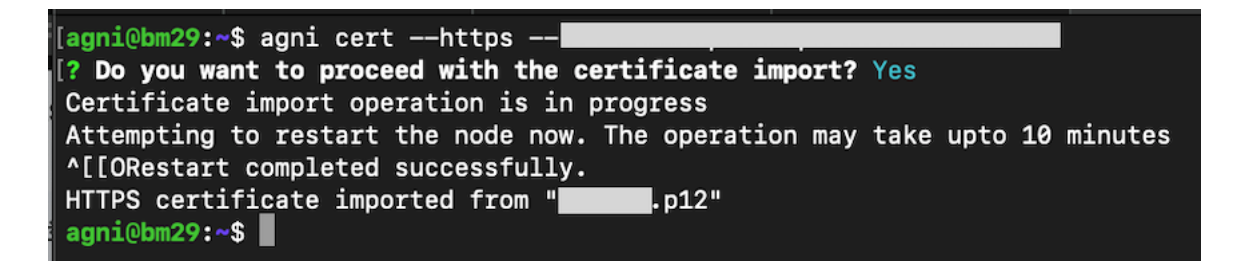

#### 3.4 Modifying the Cluster

Admin can modify the cluster by adding a new Auxiliary node or by changing the Standby node.

Use the agni join command to add multiple Auxiliary nodes to the cluster. Create a new Standby by using the agni role command.

If the Principal node goes down, the admin must promote the Standby node as the Principal node using the agni promote command. This command works only on the Standby node. After executing this command, the existing Principal node is removed from the cluster, and the Standby node is promoted to the new Principal node. Use the agni role command on an Auxiliary node to create a new Standby node in the cluster.

#### 3.4.1 Removing Nodes from the Cluster

Admin can remove a node from the cluster by using the two commands: agni drop and agni reset.

#### 3.4.1.1 AGNI Reset command

Ξ.

Use this command to reset and remove a node from the cluster. Admin can execute this command on the node's CLI to remove it from the cluster. After the agni reset command is executed, the node is removed from the cluster. System and network configurations will remain intact after this operation. If any of the cluster operations fail, this command assists in bringing the appliance back to the bootstrap stage.

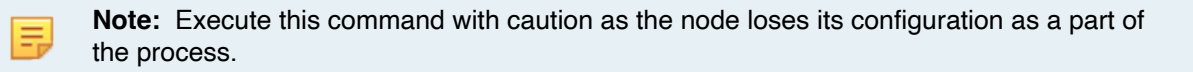

Note: The CLI password gets reset to the default value after the agni reset command.

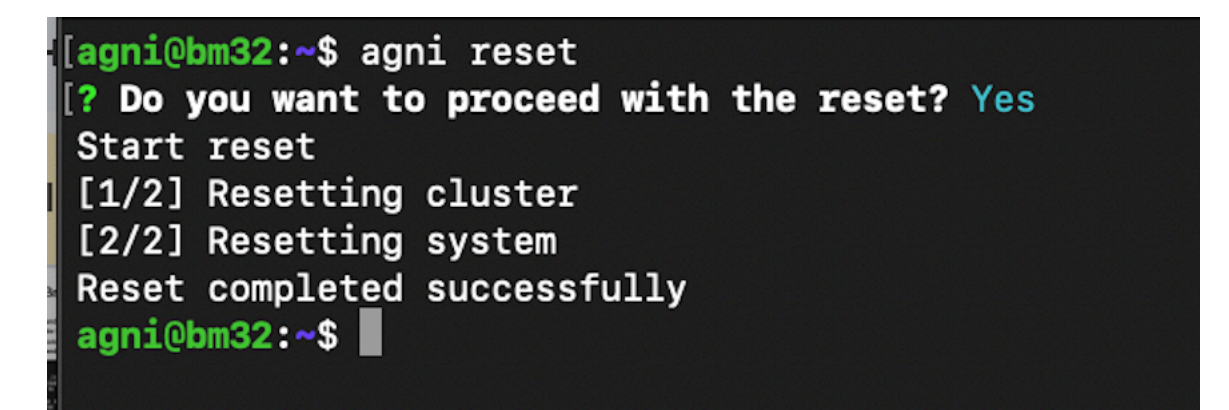

#### 3.4.1.2 AGNI Drop Command

Ξ.

Ξ.

On the Principal node, use the agni drop command to remove a node from the cluster. Select the node that should be removed from the node list in that cluster. This command removes the replication slot for the node from the cluster. If the device response is not received from the dropped node, then after a timeout that node is removed from the cluster and the Principal node updates the cluster node list. After the node is dropped, it needs to be reset before it can either join back to the cluster or be set up as an independent Principal node.

**Note:** In a multi-node cluster, a standby node cannot be dropped from the Principal node. Before dropping it, another Auxiliary node should be made, the Standby node.

Note: The CLI password is reset to the default 'Arista123#' after the node is dropped.

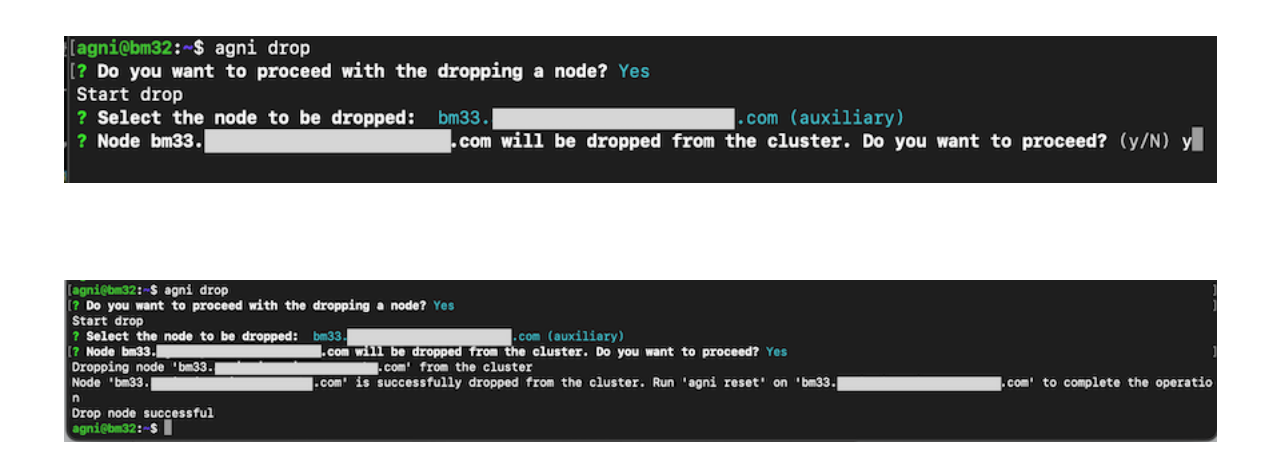

If a node becomes RMA or faulty, the admin can replace it with a new one using the <code>agni drop</code> and <code>agni join</code> commands.

#### 3.5 AGNI Update Command

The  $\tt agni update$  command is used to update the AGNI version. All nodes will fetch updates from the cloud individually.

| [agni@bm29:~\$ agni update                                                                                                    |
|----------------------------------------------------------------------------------------------------|
| Provide the image of the second second se |
| [? Enter the AGNI UI user identifier: alan.fairfax                                                                                                    |
| [? Enter the AGNI UI password: [? for help] ************************************                                                                                                    |
| Starting update                                                                                                    |
| [1/7] Fetching the update information                                                                                                    |
| ^[[0[2/7] Updating agni cli                                                                                                    |
| [3/7] Configuring agni cluster                                                                                                    |
| [4/7] Checking for updates                                                                                                    |
| [5/7] Configuring agni infrastructure services                                                                                                    |
| [6/7] Configuring agni application services                                                                                                    |
| [7/7] Configuring the log service                                                                                                    |
| Update completed successfully                                                                                                    |
| agni@bm29:~\$                                                                                                    |

The agni update of a cluster should be done in the following sequence:

- 1. Update the cluster Principal node
- 2. Update the cluster Standby node
- 3. Update the cluster Auxiliary node

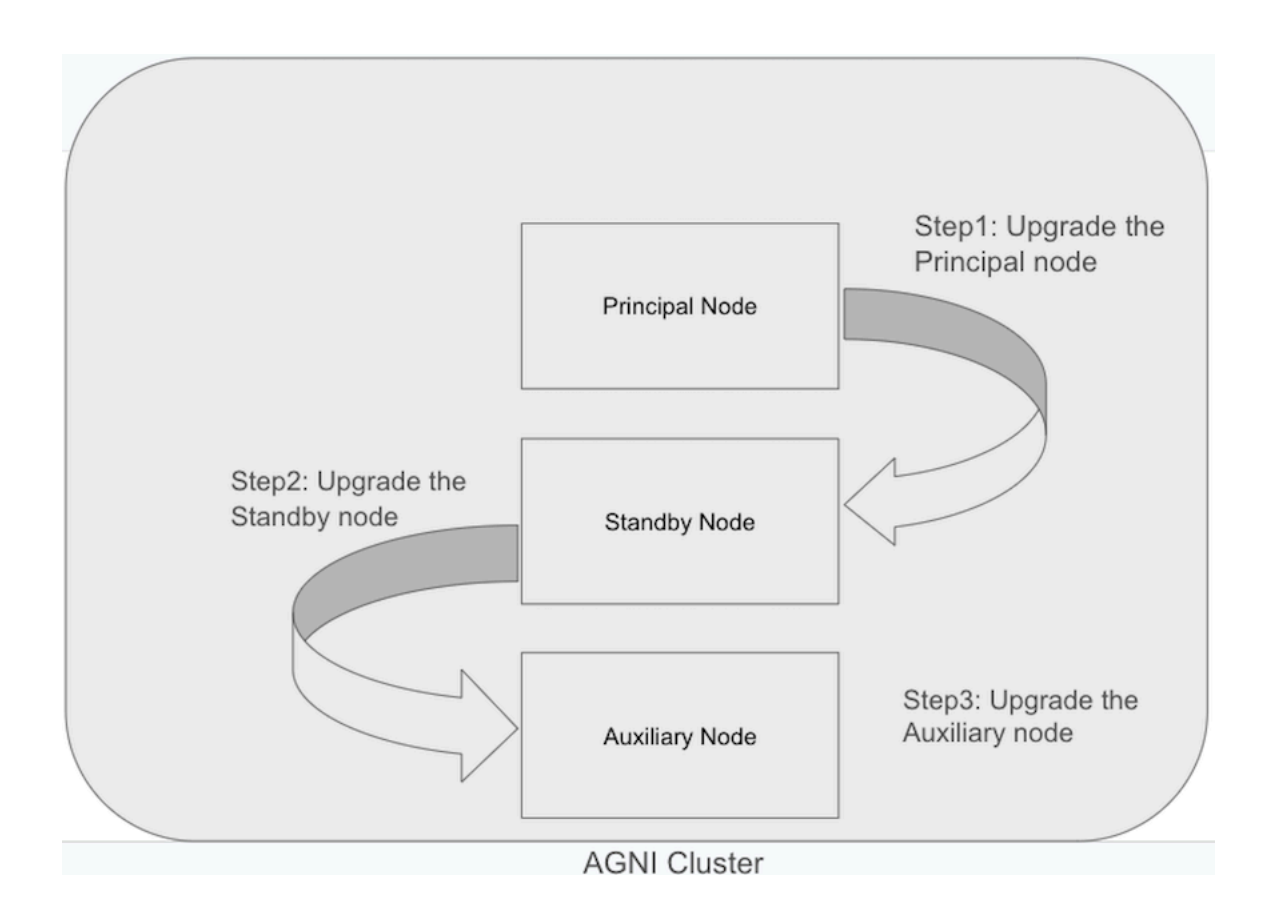

# Chapter 4

# **Organization Login**

This section describes the different login methods and the API token generation process:

## 4.1 Local User Login

- Once setup is complete, as described in the earlier section, the admin user receives an email with login credentials.
- Click the **Open Launchpad** button, to take you to the Login URL.
- Provide Username & Password shared in the email for successful login.

| From: Arista CloudVision AGNI < <u>noreply@agni.arista.io</u> >               |
|-------------------------------------------------------------------------------|
| Date: Fri, 17 Jan 2025 at 13:59                                               |
| Subject: User Registration Commitmation                                       |
|                                                                               |
| Welcome to Arista Guardian for Network Identity (AGNI)                        |
| Hello                                                                         |
| You can access AGNI using the following credentials -                         |
| Username:                                                                     |
| Password:                                                                     |
| Click the following button to log in to Launchpad and get started!            |
| Open Launchpad                                                                |
| This is an automated email notification. Please do not reply to this message. |

After successful login, change the password credentials:

| Change Password  |   |
|------------------|---|
| Old Password     | Θ |
| New Password     | Θ |
| Confirm Password | Θ |

Once the password is changed, the user is redirected to the AGNI Launchpad.

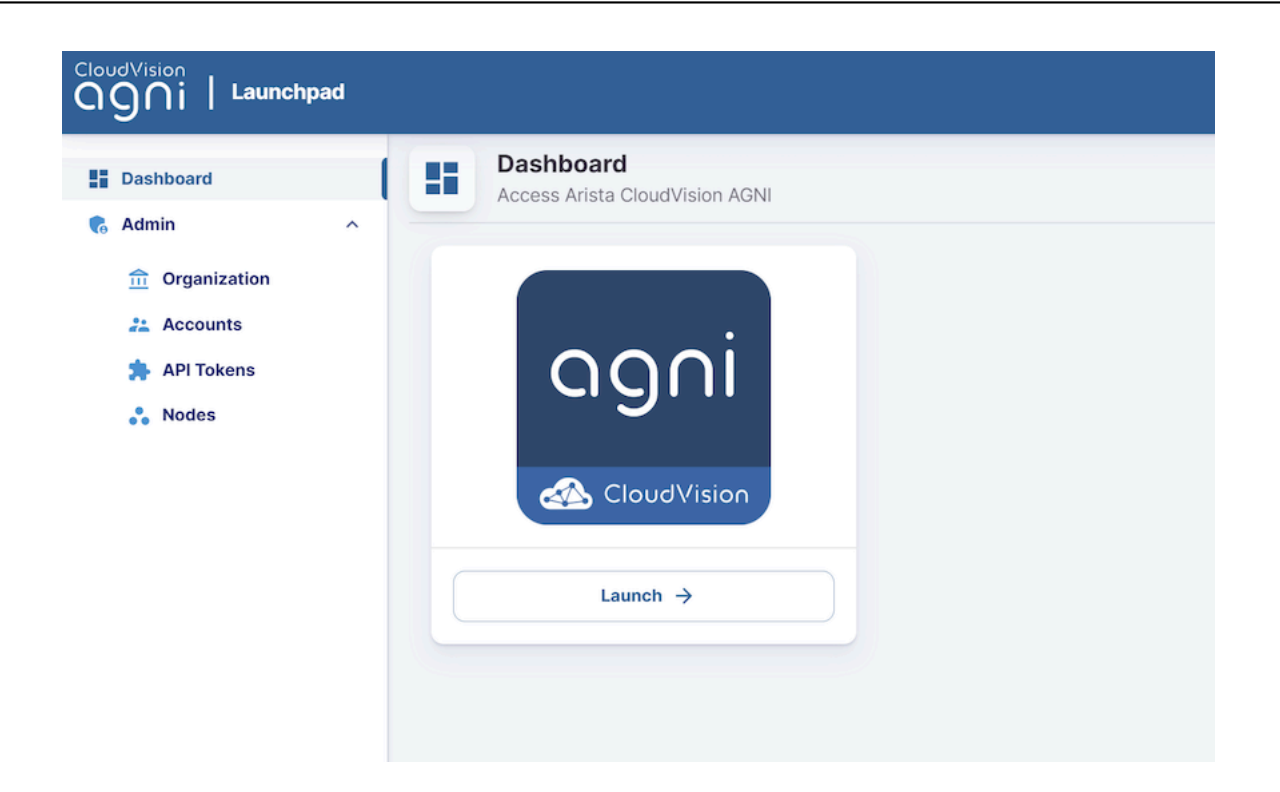

Click the Launch button to navigate to the AGNI portal.

## 4.2 IDP Admin User Login

 After you log in as a Local user, navigate to Admin > Organization and provide the required Client ID and Client Secret for the IDP user to log in successfully.

| CloudVision                                        |                                                                                                    |
|----------------------------------------------------|----------------------------------------------------------------------------------------------------|
| E Dashboard                                        | Organization Details     Manage organization name and identity provider                                                                      |
| Organization     Accounts     API Tokens     Nodes | Organization Name OnPrem-Pune Organization Domain mojonetworks.com Identity Provider Microsoft Entra ID Application(client) ID Client Secret |
| < Collapse Sidebar                                 | Save                                                                                                    |

• The AGNI launchpad is accessible to the user upon successful validation of their IDP credentials.

## 4.3 Local Account User Creation

- After login, navigate to Admin > Accounts and click the Add Account option.
- Admin can add a user with different user roles by providing the username, email address, and password.

| CloudVision                                                            |                                                                                                  |
|------------------------------------------------------------------------|--------------------------------------------------------------------------------------------------|
| E Dashboard                                                            | Add Account<br>Fill in the following fields to add a new user to access Arista CloudVision AGNI. |
| <ul> <li>Organization</li> <li>Accounts</li> <li>API Tokens</li> </ul> | Name                                                                                             |
| •• Nodes                                                               | Username                                                                                         |
|                                                                        | User Role                                                                                        |
|                                                                        | Administrator    Administrator    Administrator                                                  |
|                                                                        | Password                                                                                         |
| << Collapse Sidebar                                                    | User must change password at next login: Enabled Cancel Add Account                              |

• Super-admin can add, modify, or delete the local user accounts from the user listing.

(Administrator and Operator user roles cannot access the Admin tab from AGNI launchpad).

## 4.4 API Token Generation

- API Token addition and token generation can be done by navigating to the **Organization** > **Admin** > **API Token**.
- Provide the role and token validity to generate a token. This token can be used to integrate with AGNI through API.

| CloudVision                          |                                                          |                                                                                                    |                   |
|--------------------------------------|----------------------------------------------------------|----------------------------------------------------------------------------------------------------|-------------------|
| Dashboard Admin Organization Company | Admin API Tok<br>Manage the admin of<br>Q Search by name | Add Admin API token<br>Fill in the details to create a new API token to access Arista CloudVision<br>AGNI |                   |
| 🛸 API Tokens                         | # NAME 个                                                 |                                                                                                    | IDITY             |
| Nodes                                | 1 OnPrem-blr                                             | Token Name                                                                                                | pires in 9 day(s) |
|                                      | 2 Test-RW                                                | Scope                                                                                                    | 3/2025            |
|                                      | 3 Test-Read                                              | Redutine                                                                                                  | 3/2025            |
|                                      | 4 Test1                                                  | Allow read-write access to Arista CloudVision AGNI product                                                | 2/2025            |
|                                      |                                                          | Token Validity (days)30                                                                                   |                   |
|                                      |                                                          | Cancel Add Token                                                                                          |                   |
|                                      |                                                          |                                                                                                    |                   |

# Maintaining the Cluster

This section describes the AGNI backup, restore, reboot, and shutdown process:

## 5.1 Monitoring the Cluster

Admin can monitor the cluster health using UI. Login to AGNI UI and navigate to **Admin > Nodes**. This tile displays the nodes from the cluster and the health of these nodes. There are three types of node health:

#### Table 4: Health Status

| Status          | Description                                                    |  |  |
|-----------------|----------------------------------------------------------------|--|--|
| Healthy         | All services are working as expected.                          |  |  |
| Needs Attention | Minor errors in the node.                                      |  |  |
| Critical        | Major errors in the node like node down or replication broken. |  |  |

| Ogni Launchpad   |   |            |                         |               |           |           | ୯ ୭                | T |
|------------------|---|------------|-------------------------|---------------|-----------|-----------|--------------------|---|
| E Dashboard      | • | No<br>List | des<br>of Nodes and the | ir details.   |           |           |                    |   |
| fin Organization | ^ | #          | ADMIN IP                | DATA IP       | HOSTNAME  | ROLE      | HEALTH STATUS      |   |
| Accounts         | ~ | 1          | 10.87.128.201           | 10.87.129.201 | incom     | Principal | Needs<br>Attention | Ø |
| API Tokens       | × | 2          | 10.81.204.15            |               | bm15 .com | Standby   | Healthy            | Ø |
|                  | ~ | 3          | 10.87.128.200           | 10.87.129.200 | incom     | Auxiliary | Healthy            | Ø |
|                  |   |            |                         |               |           |           |                    |   |

## 5.2 AGNI Backup Command

The agni backup command allows the admin to take the database backup on the AGNI node. This command allows the user to select the activity, identity, and configuration backup. The user can take a backup of all of them. The admin needs to take a backup of each node in the cluster. There are no service disruptions while taking the database backup.

The database backup taken on the Principal node is similar to the cluster backup.

agni@bm33:~\$ agni backup -f bm33\_node\_backup ? Do you want to proceed with the backup? Yes [2025-02-05 14:54:01] File : /var/arista/agni/backup/bm33\_node\_backup\_2025-02-05\_14-54.tar.gz [2025-02-05 14:54:01] Size : 2.0M [2025-02-05 14:54:01] MD5 Sum : dc58430a9c169ab33842eae80c19f475

#### 5.3 AGNI Restore Command

Admin can restore the database backup on the AGNI node using the agni restore command. This command restores the configuration and identity backups on the node. Admin can choose the type of database to restore on the Principal node.

Use the Principal node backup file to restore it to the Principal node to have a cluster restore as identity and configuration backups will be replicated on the Standby and Auxiliary nodes of the cluster.

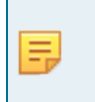

**Note:** Use the agni restart command to restart all services after the database is restored. Also, the backup will not include SSL certificates, third-party CAs, issuer certificates, and user certificates, resulting in user re-onboarding.

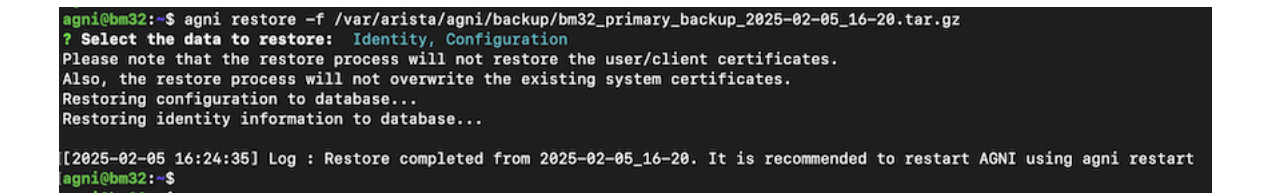

#### 5.4 Restarting the cluster

Admin can restart the services of the nodes in the cluster for process issues or specific testing (HA testing or similar testing) using the agni restart command.

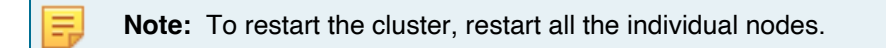

## 5.5 Reboot Command

Admin can reboot the node using the sudo shutdown -f now command. This command reboots the node.

## 5.6 Shutdown Command

Admin can gracefully shut down the node using the sudo shutdown -r now command.

# AGNI Node Replacement (RMA)

Admin can replace a faulty (RMA) node with a new one using the agni drop and agni join commands.

**Note:** AGNI nodes participating in a cluster should use the same AGNI software version.